## ●随书资源数据库各操作按钮的名词解释:

- 普通下载:无需安装客户端,可直接下载(较低版本浏览器如 IE6 不支持大于 4G 的文件,可借助迅雷等第 三方下载工具或改用云下载)!
- 云下载:未安装客户端的机器弹出气泡提示需要安装畅想之星客户端,已经安装客户端的机器可以通过客户 端进行聚合链路的多源地址下载,下载速度比普通下载更快、实现下载大于 4G 的单文件、支持断 点续传功能。
- 资源请求:由读者输入个人信息包含姓名、email、申请留言。管理员可对读者申请进行处理,若处理完毕则直接把资料详细信息页面地址发送到读者 email。

## ●客户端下载

软件名称: 畅想之星客户端, 可以在首页下载

## 安装注意事项:

- 客户端安装过程中由于要修改注册表和注册服务程序,会遇到杀毒软件或防火墙软件的拦截请允许通过并加入信任区。如仍无法正常安装可直接先退出杀毒软件或防火墙,重新下载安装客户端,待安装完毕后再开启 杀毒软件或防火墙即可。
- 2、IE8 以上浏览器的默认安全级别较高,会出现阻止客户端的控件加载的问题。点击 "云下载"等操作的时候,会提示是否允许运行客户端,如下图所示:

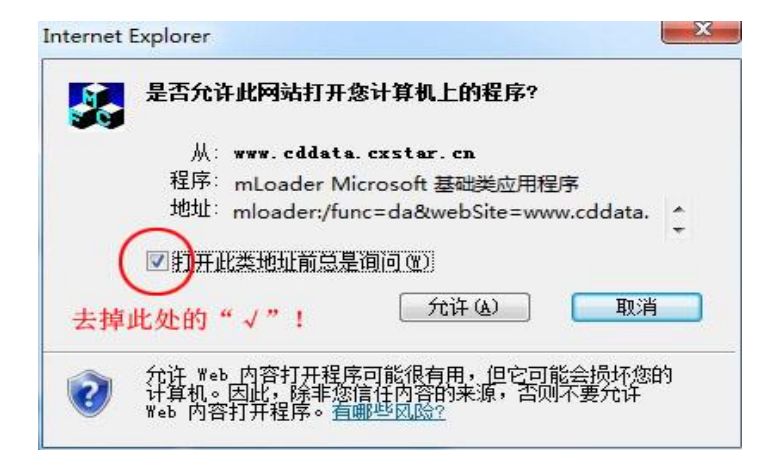

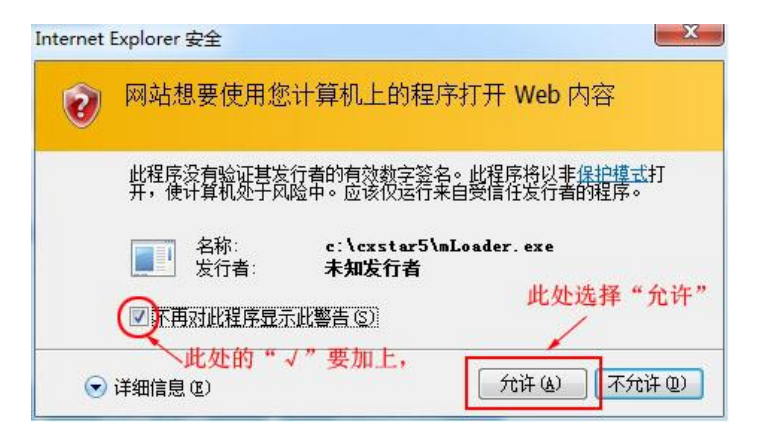

3、客户端会自动更新,请在客户端提示升级更新的时候,不要关闭客户端更新程序窗口。

4、如有其它问题,可将问题截图、问题描述发给客服。

## ●镜像文件(文件后缀名 ISO 格式)下载好之后如何使用

1、 方法一:将下载后的镜像文件直接通过解压工具(WinRAR 3.0以上版本)进行解压使用,如下图所示:

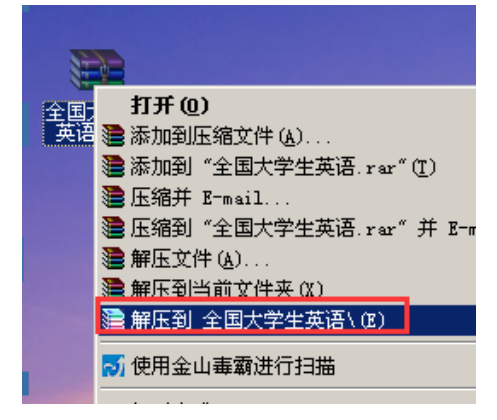

解压后打开文件夹即可查看到光盘内容,如下图所示:

| 📛 C:\Documents and Settin  | gs <b>\Adm</b> inistrat | :or\桌面\全国大学生   | 英语              |   |
|----------------------------|-------------------------|----------------|-----------------|---|
| 文件(E) 编辑(E) 查看(V)          | 收藏(A) 工具(1              | ) 帮助(H)        |                 |   |
| 🜀 后退 👻 🌖 👻 🦻 🔑 捜索          | 🌔 文件夹 🛛 🔓               | » 🕑 🗙 🍤   🎰-   |                 |   |
| 地址 @) 🛅 C:\Documents and S | ettings\Administ        | :rator\桌面\全国大学 | 主英语             |   |
| 名称 ▲                       | 大小                      | 类型             | 修改日期            | 属 |
| bin                        |                         | 文件夹            | 2014-6-18 22:49 |   |
| in runtimes                |                         | 文件夹            | 2014-5-6 2:06   |   |
| 🥑 autorun. exe             | 306 KB                  | 应用程序           | 2014-2-27 18:11 | A |
| 📴 autorun. inf             | 1 KB                    | 安装信息           | 2011-6-1 20:55  | A |
| 🗐 readme. txt              | 1 KB                    | 文本文档           | 2013-7-16 23:11 | A |
|                            |                         |                |                 |   |
|                            |                         |                |                 |   |

2、方法二:安装虚拟光碟工具(以安装 Daemon tools 软碟通为例)双击运行系统桌面的快捷方式运行 Daemon,如下图所示:

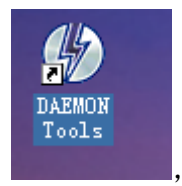

运行后会出现在电脑桌面的右下角系统托盘中,如下图所示:

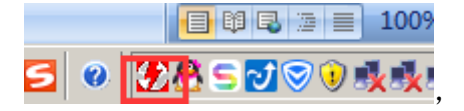

鼠标右键点击虚拟光驱图标,弹出菜单选项,如下图所示:

| Device 0: [E:] C:\DOCUMENTS AND SETTINGS\ADMINISTRATOR\桌面\全国大学生英语.ISO ▶ | ▶ Mount image               |       |
|-------------------------------------------------------------------------|-----------------------------|-------|
| Unmount all drives                                                      | Eject tray<br>Unmount image |       |
| Set number of devices                                                   | ▶ Set device parame         | eters |
|                                                                         | 16.3                        |       |

菜单选项依次点击 mount image (加载镜像文件),选择要加载的镜像文件 (ISO 格式)即可。

| Select new im                                            | age file                                                                                                    | ?×       |
|----------------------------------------------------------|----------------------------------------------------------------------------------------------------|----------|
| 查找范围(I):                                                 | 😰 桌面 💽 🕥 🌶 📂 🖽 -                                                                                                    |          |
| Recent<br>Recent<br>桌面<br>変<br>我的文档<br>愛<br>我的电脑<br>阿上邻居 | <ul> <li>□ 我的文档</li> <li>□ 我的电脑</li> <li>○ 网上邻居</li> <li>□ cxstar</li> <li>□ trim</li> <li>□ 全国大学生英语</li> <li>□ 重庆图书馆</li> <li>□ 董庆智书馆</li> <li>□ 董庆学生英语.iso</li> <li>□ 重庆建筑工程职业学院14年发书带光盘明细.iso</li> </ul> |          |
|                                                          | 文件名 (M): 全国大学生英语.iso                                                                                                    | (U)<br>消 |

然后回到桌面双击我的电脑(如下图),就能看到新增的虚拟光碟盘符,双击进入虚拟光驱即可查看到镜像 文件内容。

| (⊻) 收藏(À)<br>搜索 🌔 文件: | 工具 (I)<br>夹   🚱                 | 帮助(£)                           | <b></b> ▼                               |
|-----------------------|---------------------------------|---------------------------------|-----------------------------------------|
| 搜索 🌔 文件               | 夹   🕼                           | ک ⊮<br>۲                        | •                                       |
|                       |                                 | ¥-1.1                           |                                         |
|                       |                                 | A4 1. 1                         |                                         |
|                       |                                 |                                 | 月用                                      |
| 磁盘                    |                                 | 60.0 GB                         | 33.                                     |
| 磁盘                    |                                 | 238 GB                          | 20                                      |
| 國部器                   |                                 | 27.6 MB                         | 0                                       |
| 网络驱动器                 |                                 |                                 |                                         |
| 网络驱动器                 |                                 |                                 |                                         |
| 文件夹                   |                                 |                                 |                                         |
| ŝ                     | 驱动器<br>*网络驱动器<br>*网络驱动器<br>*文件夹 | 驱动器<br>5网络驱动器<br>5网络驱动器<br>6文件夹 | 驱动器 27.6 MB<br>年网络驱动器<br>年网络驱动器<br>征文件夹 |